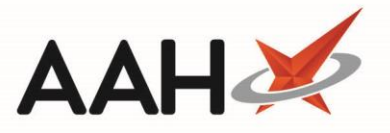

## **Removing a Restriction from the Restrictions Manager**

- 1. From the Restrictions Manager, search for and highlight an item marked as **RESTRICTED**.
- 2. Press [F3 Remove Restriction].
- 3. A pop-up window displays, asking whether you want to remove the restriction for the selected item.

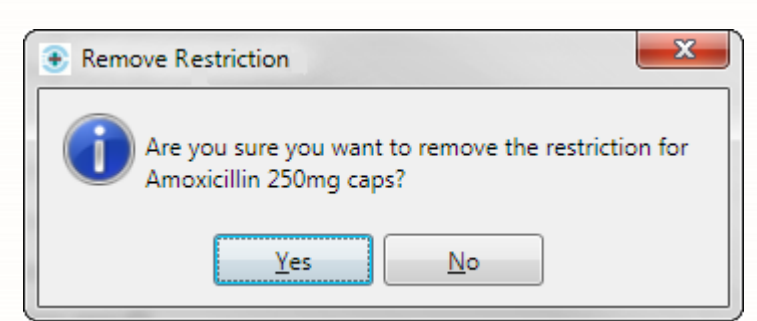

- 4. Click [Yes].
- 5. The item no longer displays as restricted.
- Was this article helpful?
- Yes No

## **Revision History**

| Version Number | Date            | Revision Details | Author(s)            |
|----------------|-----------------|------------------|----------------------|
| 1.0            | 16 October 2019 |                  | Joanne Hibbert-Gorst |
|                |                 |                  |                      |
|                |                 |                  |                      |

## **Contact us**

For more information contact: **Telephone: 0344 209 2601** 

Not to be reproduced or copied without the consent of AAH Pharmaceuticals Limited 2019.